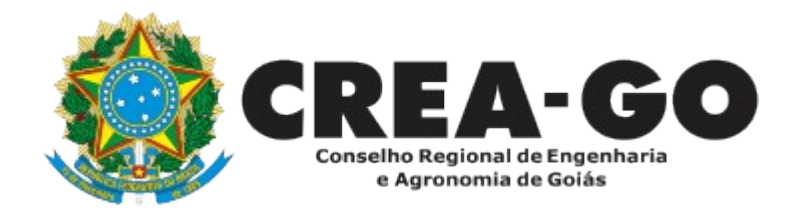

# CADASTRO DE REPRESENTANTE LEGAL DA PESSOA JURÍDICA

**Requerimento Online** 

Esse cadastro é destinado a indicar a pessoa física que responderá legalmente pela Pessoa Jurídica junto ao Crea-GO. É o primeiro passo para qualquer solicitação online de Pessoa Jurídica.

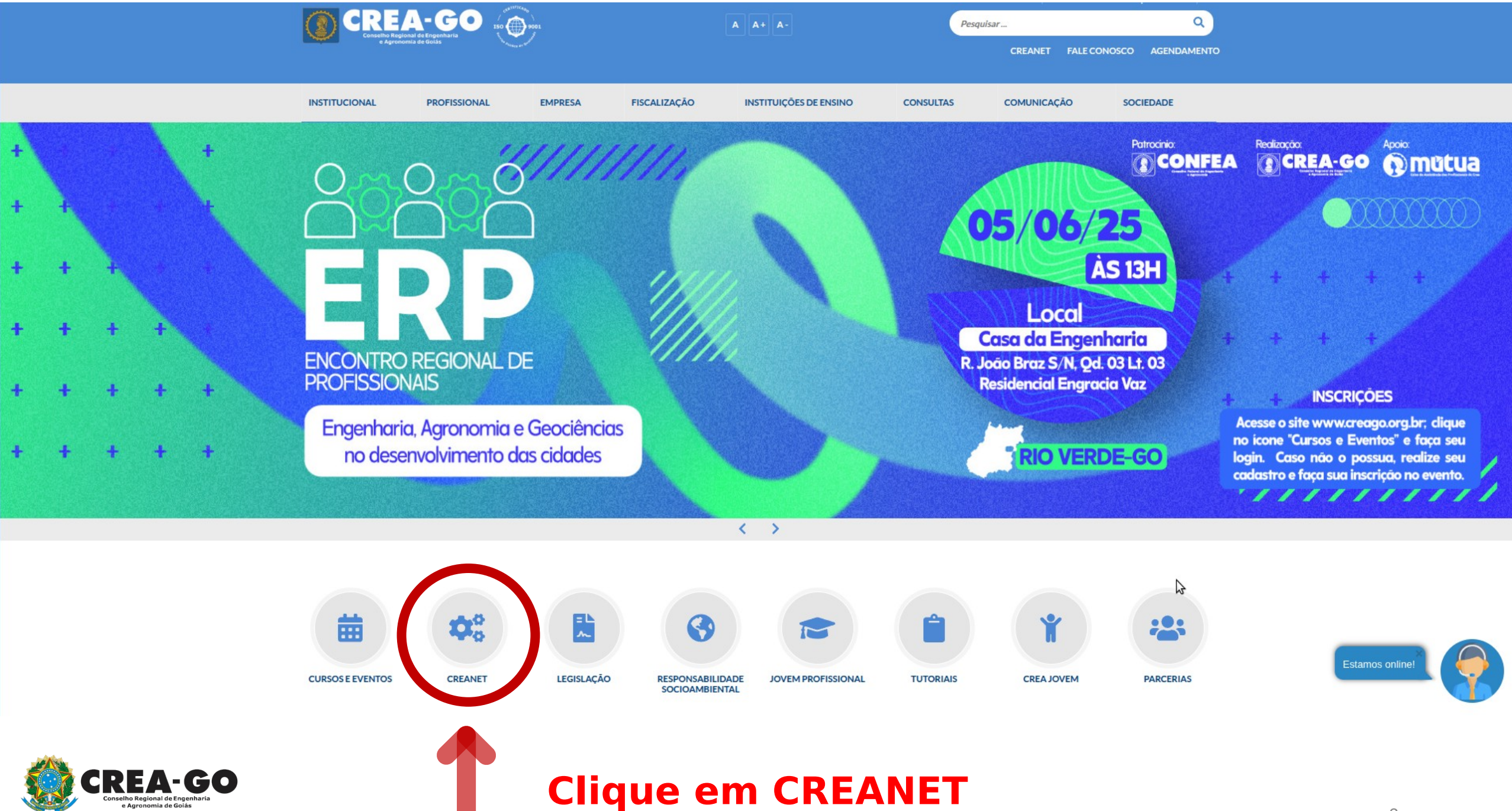

| Bem-vindo ao C                                                                                                    | REANET<br>-GO           |  |
|----------------------------------------------------------------------------------------------------|-------------------------|--|
| Conselho Regional de<br>e Agronomia de<br>Login CREANET<br>CPF:<br>000.000.000-00<br>Senha:                                                                                                    | e Engenharia<br>e Golás |  |
| Entrar<br>Provo Cadastro ? Est<br>Provo Cadastro ? Est<br>Provo Cadastro ? Provo Cadastro ? Provo Cadastro ? Provo Provo Pro | squeci minha senha      |  |

Caso o proprietário já tenha cadastro, basta fazer o login. Caso o proprietário não tenha CADASTRO, deverá clicar na opção NOVO CADASTRO para obter acesso ao sistema e posteriormente abrir processo de CADASTRO DE REPRESENTANTE LEGAL.

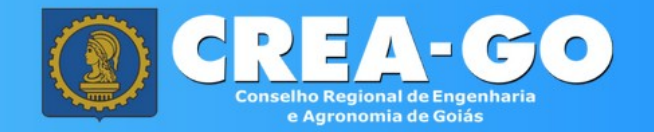

#### Cadastro de Pessoa Física

|                          |         | Sicos para cadastro. |   |                    |
|--------------------------|---------|----------------------|---|--------------------|
| Nome Completo            |         |                      | 1 |                    |
| CPF sem pontos ou traços |         |                      |   |                    |
| E-mail de contato        | ×       | Telefone de contato  |   |                    |
| CEP                      | Ende    | reço                 |   |                    |
| Selecione o Estado       | ✓ Selec | ione a Localidade    | ~ |                    |
| Número                   | Quadra  | Lote                 |   | Após preencher too |
| Bairro                   |         | Complemento          |   | CADASTRAR          |
| <i>a</i>                 |         | lter of Codest       |   |                    |

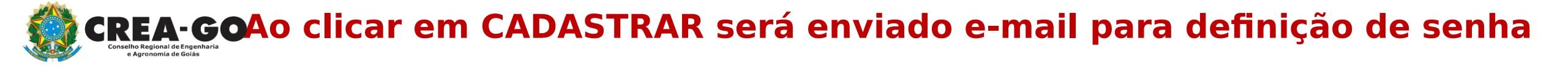

## Abrir o email enviado pelo CREA-GO

### Portal CREANET - Definir/Redefinir Senha

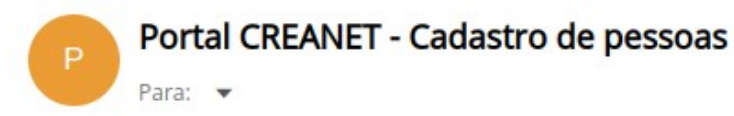

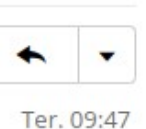

0

CREA-GO Conselho Regional de Engenharia e Agronomia de Goiás

Prezado(a) usuário(a)

Esta mensagem foi enviada pelo portal CREANET, para que possa definir sua senha de acesso ao sistema.

Clique aqui para definir sua senha ou ignore este e-mail se você não for KALEB.

CREA GO

Clicar no link para definir a senha de acesso ao CREANET

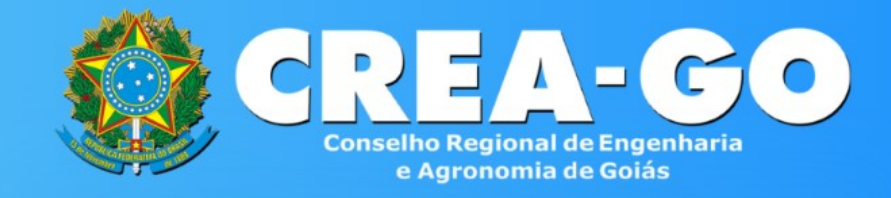

#### Defina suas credenciais de acesso

| CPF:             |         |
|------------------|---------|
|                  | 1       |
| SENHA:           |         |
| Senha            | $\odot$ |
| COMFIRMAR SENHA: |         |
| Senha            | •       |
| Codester         |         |
| Gauasua          |         |
|                  |         |

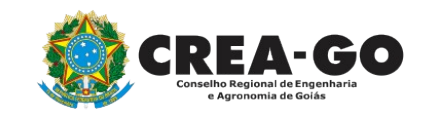

O REPRESENTANTE será direcionada para esta tela. Preencher o CPF e definir a senha.

# Bem-vindo ao CREANET

|                | CREA-GO<br>Conselho Regional de Engenharia<br>e Agronomia de Goiás |   |
|----------------|--------------------------------------------------------------------|---|
|                | Login CREANET                                                      |   |
| CPF:           |                                                                    |   |
| 000.000.000-00 |                                                                    | 1 |
| Senha:         |                                                                    |   |
| ******         |                                                                    | P |
|                |                                                                    |   |
|                | Entrar                                                             |   |
|                |                                                                    |   |

Informe o CPF e SENHA do representante legal

|--|

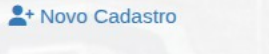

? Esqueci minha senha

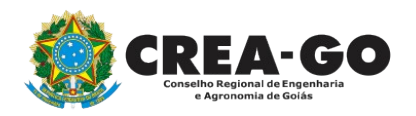

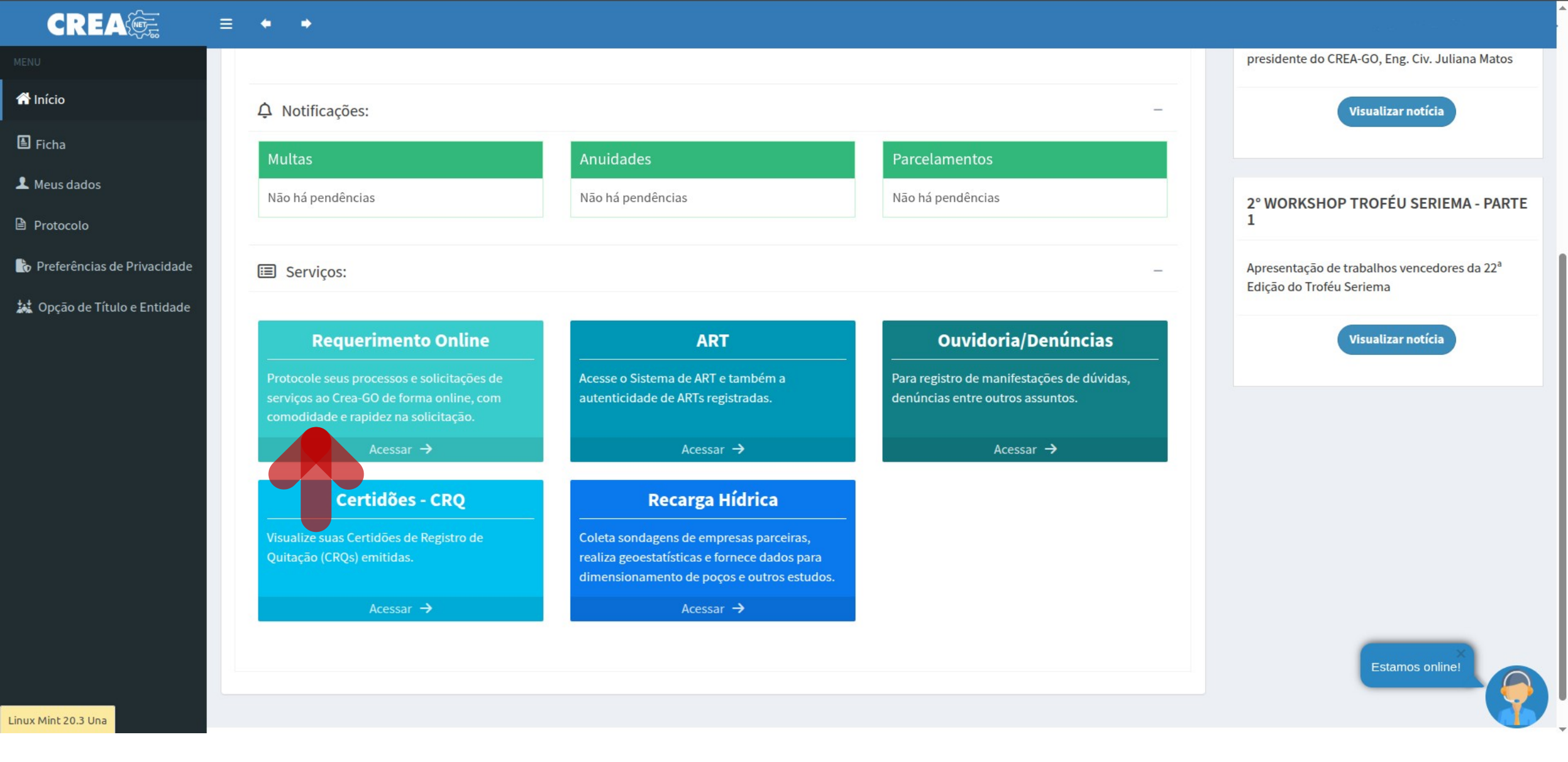

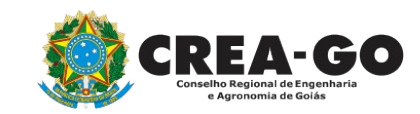

## Clique em ACESSAR em REQUERIMENTO ONLINE

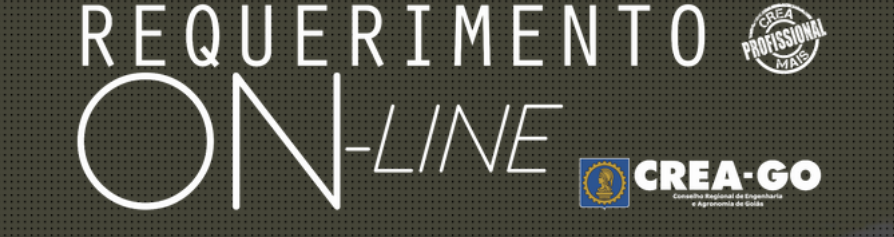

REQUERENTE:

# NOVO ENVIADOS PENDENTE PROTOCOL CANCELAD CONTATO

## **Clique em NOVO**

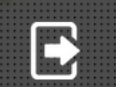

Tecnologia da Informação do CREA-GO

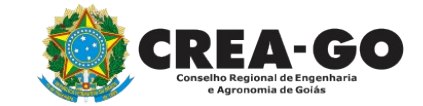

#### Requerimentos OnLine disponíveis - Clique sobre o requerimento desejado

Como digitalizar seus documentos com qualidade, gerar PDF, dicas Conheça os serviços antes de registrar o requerimento

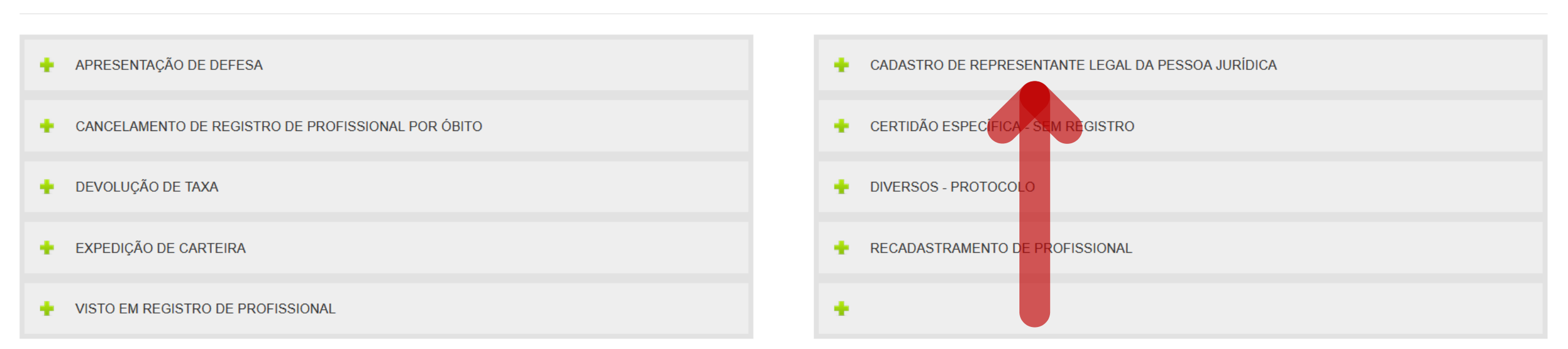

Tecnologia da Informação do CREA-GO

### Clique em CADASTRO DE REPRESENTANTE LEGAL DA PESSOA JURIDICA

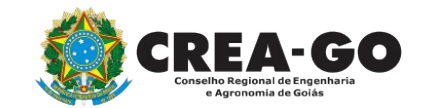

#### Cadastro de Representante Legal da Pessoa Jurídica

| Informe os dado | da Empresa onde é Representa | nte Legal    |
|-----------------|------------------------------|--------------|
| CNPJ            |                              | Razão Social |

#### Declaro que estou ciente que:

1 - Este requerimento é destinado a indicar a Pessoa Física que responderá legalmente pela Pessoa Jurídica junto ao Crea-GO.

2 - A Pessoa Física indicada neste requerimento será considerada como o Titular na representação legal da empresa.

3 - Representantes legais adicionais podem responder pela empresa desde que, o Representante Legal Titular faça a(s) sua(s) inserção(ões) no site do Crea-GO.

4 - Somente poderá ser adicionado como Representante Legal da empresa citada acima, a Pessoa Física que constar no Instrumento de Constituição da Pessoa Jurídica (Contrato Social Consolidado ou Contrato Primitivo, registrados na Junta Comercial).

5 - O acesso do Representante Legal Titular no site do Crea-GO será através de login e senha, de uso pessoal e intransferível.

6 -Este serviço não está disponível para empresas S.A, Associações e com Procuração. Nesses casos deverá ser solicitado através do e-mail creaempresas@creago.org.br.

# Informe CNPJ e Nome da empresa conforme cartão CNPJ

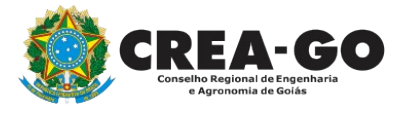

| REQUERIMENTO O CREAGO &<br>ON-LINE                                                                                                    |                                    |
|----------------------------------------------------------------------------------------------------|------------------------------------|
| DOCUMENTOS A SEREM ANEXADOS - CADA ANEXO: Máximo de 10 MB - Extensões: PDF, JPG ou PNG         1 - Cópia do Instrumento de constituição da Pessoa Jurídica (Contrato Social Consolidado ou Contrato Primitivo e Alterações posteriores, no servicio a versión de constituição da Pessoa Jurídica (Contrato Social Consolidado ou Contrato Primitivo e Alterações posteriores, no servicio a versión de constituição da Pessoa Jurídica (Contrato Social Consolidado ou Contrato Primitivo e Alterações posteriores, no servicio a versión de constituição da Pessoa Jurídica (Contrato Social Consolidado ou Contrato Primitivo e Alterações posteriores, no servicio a versión de constituição da Pessoa Jurídica (Contrato Social Consolidado ou Contrato Primitivo e Alterações posteriores, no servicio a versión de constituição da Pessoa Jurídica (Contrato Social Consolidado ou Contrato Primitivo e Alterações posteriores, no servicio a versión de constituição da Pessoa Jurídica (Contrato Social Consolidado ou Contrato Primitivo e Alterações posteriores, no servicio a versión de constituição da Pessoa Jurídica (Contrato Social Consolidado ou Contrato Primitivo e Alterações posteriores, no servicio a versión de constituição da Pessoa Jurídica (Contrato Social Consolidado ou Contrato Primitivo e Alterações posteriores, no servicio a versión de constituição da Pessoa Jurídica (Contrato Social Consolidado ou Contrato Primitivo e Alterações posteriores, no servicio a versión de constituição da Pessoa Jurídica (Contrato Social Consolidado ou Contrato Primitivo e Alterações posteriores, no servicio a versión de constituição da Pessoa Jurídica (Contrato Social Consolidado ou Contrato Primitivo e Alterações posteriores, no servicio a versión de constituição da Pessoa Jurídica (Contrato Social Consolidado ou Contrato Primitivo e Alterações posteriores, no servicio a versión de constituição da Pessoa Jurídica (Contrato Social Consolidado ou Contrato Primiti da Pessoa Jurídica (Contrato Primitica (Con | registrados na Junta Comercial)    |
| <ul> <li>2 - Documento de identificação do representante legal (Identidade e CPF)</li> <li>X Procurar Nenhum arquelecionado.</li> <li>3 - Cadastro Nacional de Pessoa Jurídica - CNPJ (PDF)</li> </ul>                                                                                                    |                                    |
| X       Procurar       Nenhum arquelecionado.         5 - Outros anexos 5 (opcional)         Procurar       Nenhum arquivo selecionado.                                                                                                    |                                    |
| 6 - Outros anexos 6 (opcional)<br>Procurar Nenhum arquivo selecionado.<br>7 - Outros anexos 7 (opcional)<br>Procurar Nenhum arquivo selecionado                                                                                                    | Anexe os documentos<br>necessários |

## Declaro que estou ciente que a falta de qualquer documento solicitado (se for o caso) implicará no arquivamento do processo.

Declaro serem verdadeiras as informações aqui prestadas neste formulário, estou ciente que a declaração falsa constitui crime previsto no Código Penal Brasileiro e infração ao Código de Ética Profissional, disposto na Resolução 1002/2002-Confea.

Enviar Requerimento

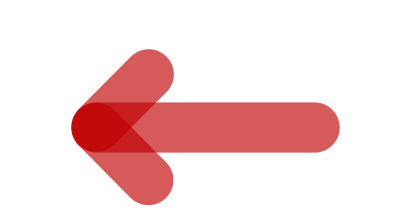

## Tecnologia da Inf**Aspós**Goisto, Clique em ENVIAR REQUERIMENTO

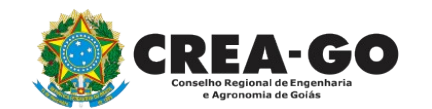

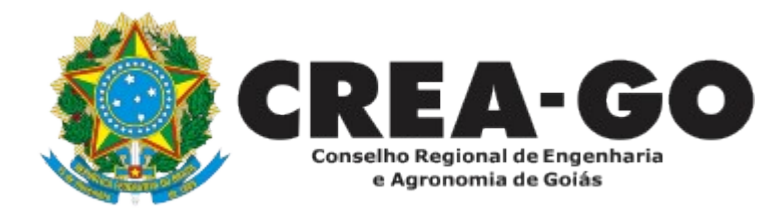

# **ATENDIMENTO ONLINE**

Canto direito inferior do site do CREA-GO

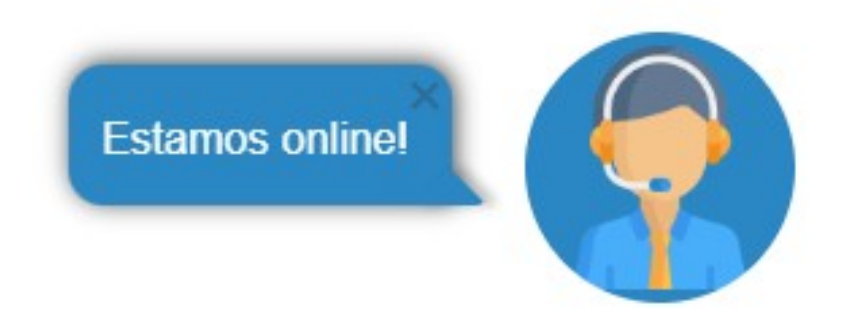